## 中央研究院 博士後研究學者申請案 操作說明

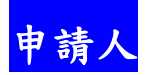

## 1. 中央研究院學術服務管理系統 <u>https://asms.sinica.edu.tw/</u>

請至畫面右上方點選 登入/註冊

|                     |                                       |                                                      |                                     |                              |                  | 教             | 學影片 操作 | 手冊 😭 🛛 🗃      | 頁 🖶 English |
|---------------------|---------------------------------------|------------------------------------------------------|-------------------------------------|------------------------------|------------------|---------------|--------|---------------|-------------|
| 🚺 中央研究院學術           | <b>忻服務管理</b> 系統                       |                                                      |                                     |                              | © 2023/1/5       | (四) PM 04 : 4 | 6 Q    | 2 常見問答        | €           |
| 最新公告 ~              | 第一與第二類型計畫 ~                           | 第三類型計畫與其他 ~                                          | 學術研究獎項 ~                            |                              | 人才培育、            | ~             | 學術     | <b>际交流合</b> 作 | ~           |
|                     | Welcome<br>Grai<br><sup>&amp;</sup>   | to Academia Sin<br>NTS ANO<br><sup>整本院第一類型、第二類</sup> | ca 學術語<br>Fun<br><sup>型與其他計畫資</sup> | +畫 資<br>()<br>()<br>()<br>() | き<br>新<br>い<br>C | R<br>D        |        |               |             |
| 最新公告                |                                       |                                                      | 更多公告                                |                              | <                | 2023年1月       | >      |               |             |
| 2022/12/21 本院112年月  |                                       | 核定通過名單                                               |                                     | н —                          | Ξ                | Ξ             | 四      | Б             | ×           |
| 2022/12/09 2023年「中  | 中央研究院年輕學者研究成果獎」本(111                  | )年12月9日起至112年1月11日止受理線上                              | ■請・                                 | 2                            | 3                | 4             | 5      | 6             | /           |
| 2022 (12/07 112年産幣) |                                       | 在2月6日17时止按平由结                                        | 8                                   | 9                            | 10               | 11            | 12     | 13            | 14          |
| 2022/12/07 112年度第一  | · · · · · · · · · · · · · · · · · · · | 平2月0日17时止按文中萌                                        | 15                                  | 16                           | 17               | 18            | 19     | 20            | 21          |
| 2022/11/14 112年度本的  | 完新增永續科學研究計畫核定公告                       |                                                      |                                     |                              |                  |               |        |               |             |

2. 申請人如為本院同仁請以 SSO 帳號密碼登入,如非本院同仁,以院外人士登入/註冊帳號。

| 最新公告 ~ | 第一與第二類型計畫 > | 第三類型計畫與其他 ~ | 學術研究獎項 ~ | 人才培育 ~ | 學術交流合作 ~ |
|--------|-------------|-------------|----------|--------|----------|
|        | Г           | 院内SSO登入     |          |        |          |
|        |             | 院外人士登入      |          |        |          |
|        |             |             | _        |        |          |

3. 請選擇「申請人」身分進入。

| 個人管。 | 申請案基本設 。 | 申請案階段設 | 申請案件管       | 審查委員資料管<br>一一一一一一一一一一一一一一一一一一一一一一一一一一一一一一一一一一一一 | 審查設 | 核定管 執 | <b>」<br/>留い</b> 、 |
|------|----------|--------|-------------|-------------------------------------------------|-----|-------|-------------------|
| 4    | Æ        | Æ      | 12          | 性                                               | ×2  |       | *                 |
|      |          | 切換身分   | 請選擇  >      |                                                 |     |       |                   |
|      |          |        | 請選擇<br>入口資訊 |                                                 |     |       |                   |
|      |          |        | 院方承辦人 申請人   | 返回                                              |     |       |                   |
|      |          |        | 推腸入<br>     |                                                 |     |       |                   |
|      |          |        | 所中心主管       |                                                 |     |       |                   |

請務必先進入「個人履歷管理」維護您的個人履歷資料(包含基本資料、學歷資料、經歷資料、獎項與榮譽、學術著作)

| 🕕 中央研究院       | 學術服務管理系統 | ē    | 💄 申請丿   | 、mhchien · 您好! ① 2023/1/6 (五) AM | 09:46 Q 32 20 20 20 20 20 20 20 20 20 20 20 20 20 |
|---------------|----------|------|---------|----------------------------------|---------------------------------------------------|
| 個人管理 ~        | 個人       | 履歷管理 | 申請案管理 ~ | 執行階段管理 ~                         | 平台訊息 ~                                            |
| ▶ 首頁 > 個人履歷管理 |          |      |         |                                  |                                                   |
| 人履歷管理         |          |      |         |                                  |                                                   |
| 3 匯入個人履歷      |          |      |         |                                  | ▶ 匯出                                              |
| 基本資料          | 學歷資料     | 經歷資料 | 獎項與榮譽   | 學術著作                             |                                                   |
| •必填)          |          |      |         |                                  |                                                   |
| 基本資料          |          |      |         |                                  |                                                   |
| *中文姓名         | mhchien  |      | * 國 別   | 臺灣 Taiwan                        |                                                   |

5. 進入「申請案管理」→「可申請案項目」

|            |        |         | 3                                | 效學影片 操作手冊 脅 回首頁 ⊕ English 登出                      |
|------------|--------|---------|----------------------------------|---------------------------------------------------|
| 🧵 中央研究院學術朋 | 服務管理系統 |         | 💄 申請人 mhchien,您好! 🕚 2023/1/12 (匹 | )) PM 05 : 29 Q 2 <sup>2</sup> 22 25<br>我要提問 角色切換 |
| 個人管理 ~     | 個人履歷管理 | 申請案管理 < | 執行階段管理 ~                         | 平台訊息 ~                                            |
| 可申請案項目     | 已申請案列表 |         |                                  |                                                   |
|            |        |         |                                  |                                                   |
| 1 申請基本資料   | 2 推薦人  | ③ 學術導師  | ④ 研究計畫書,                         | 申請人簽署表及代表著作資料                                     |
| 青先維護個人履歷   |        |         |                                  | 數學語法使用規則說明                                        |
| 申請基本資料     |        |         |                                  |                                                   |
| *計畫名稱      |        |         |                                  |                                                   |
| *計畫名稱(英文)  |        |         |                                  |                                                   |

 6. 由「可申請案項目」列表選擇「中央研究院博士後研究學者申請案」,並依各組別(數理組、 人文組、生命組)提出申請。

| 🚺 中央研究院學術服務         | 管理系統   | ≜ 申請人 r | nhchien · 您好! ① 2023/1/6 (五) AM 0 | 9:56 Q 北平 400<br>我要提問 角色切换 |
|---------------------|--------|---------|-----------------------------------|----------------------------|
| 個人管理 ~              | 個人履歷管理 | 申請案管理 ~ | 執行階段管理 ~                          | 平台訊息 ~                     |
| 首頁 > 申請案管理 > 可申請案項目 |        |         |                                   |                            |
| 申請案項目               |        |         |                                   |                            |
|                     |        |         |                                   |                            |
| <b>≦</b> 詢          |        |         |                                   |                            |
| 間鍵字                 |        |         |                                   |                            |
|                     |        |         |                                   |                            |
|                     |        | 查詢      |                                   |                            |

7. 依步驟完成填寫「申請基本資料」、「推薦人」、「學術導師」、「研究計畫書、申請人簽署 表及代表著作資料」後,選擇指定送件單位 送出。學術導師將會收到系統通知信,申請人亦 可提醒學術導師,請至系統填寫/上傳相關文件。申請案須在截止日前,由學術導師核閱後送 出,始可成案。操作步驟頁面如次:

### (1) 申請基本資料

|                             |                     |         |                              | 教學影片 操作于而 脅 凹目具 带 Eligiish 至2     |
|-----------------------------|---------------------|---------|------------------------------|-----------------------------------|
| 🚺 中央研究院學術服務管理               | 里系統                 |         | 💄 申請人 mhchien,您好! 🕚 2023/1/1 | L2 (四) PM 05 : 23 📿 👔 🏞 我要提問 角色切掉 |
| 個人管理 ~                      | 個人履歷管理              | 申請案管理 > | 執行階段管理 >                     | 平台訊息 ~                            |
| 首頁 > 申請案管理 > 可申請案項目 > 博士後研究 | 學者申請案(1120109測試)    |         |                              |                                   |
| 士後研究學者申請案(112010            | 09測試)-112年第2梯次申請案-生 | E命組     |                              |                                   |
|                             |                     |         |                              |                                   |
| 申請基本資料                      | 2 推善人               | ③ 學術導師  | ④ 研究計                        | 畫書, 申請人簽署表及代表著作資料                 |
|                             |                     |         |                              |                                   |
|                             |                     |         |                              | 數學語法使用規則說明                        |
| 申請基本資料                      |                     |         |                              |                                   |
| 計畫名稱                        |                     |         |                              |                                   |
|                             |                     |         |                              |                                   |
| 計畫名稱(英又)                    |                     |         |                              |                                   |

(2) 推薦人:

本申請案須建立2至3位推薦人;學術導師不得擔任推薦人。 申請案送出後,推薦人方可進入系統送交推薦信。

| 博士後研究學                                                                     | 國者申請案 (人文組-測試                                                                                            | 20221230)-112年度第2梯次                                                                                          |                                               |               |                 |
|----------------------------------------------------------------------------|----------------------------------------------------------------------------------------------------|----------------------------------------------------------------------------------------------------|-----------------------------------------------|---------------|-----------------|
| 1 申請人基本資料                                                                  | 8                                                                                                    | 2 推薦人                                                                                                    | ③ 导航资料                                        | ④ 研究計畫書、申請人簽署 | 表及代表著作資料        |
| 1. 申請人務必於<br>2. 申請案之學術<br>3. 請申請人轉知<br>(1) 直接於線」<br>(2) 請推薦人條<br>(3) 簽名之推薦 | 申請系統中建立至少2位推薦人;<br>導師不得擔任推薦人。<br>推薦人,推薦書務必年時載此<br>上填寫傳送,推薦信請以中文或<br>夏用本系統直接於線上上傳簽召<br>庸信電子檔(,pdf)以電子郵件送到 | 之姓名、服務機構及E-mail。推薦人之E-m<br>日前送達,推薦書提供方式如下(三擇一):<br>支為主要撰寫語言。<br>之推薦信電子檔(pdf)。<br>E本申請案之業務信箱postdoc@gate.sini | ail 建立後 · 系統將會自動發信通知推薦登入系統撰寫提交<br>ca.edu.tw - | 2推薦信・         | 數學語法使用規則說明      |
| 總計0筆資料                                                                     |                                                                                                    |                                                                                                    |                                               |               | ● 新增人員          |
| 項次                                                                         | 中文姓名                                                                                                    | 英文姓名                                                                                                    | 服務機構/單位                                       | 電子信箱          | 操作              |
| 請先至 [個人履題                                                                  | <b>1管理] 更新基本資料及著作目銷</b>                                                                                  | 4.前述資訊將與申請資料一同提交。                                                                                            | <u>發覽 上一步 下一步 取消</u>                          | )             |                 |
| 電子信箱   <u>da</u><br>聯絡地址   11<br>建議使用 Chrom                                | ais@gate.sinica.edu.tw<br>529 台北市南港區研究院路二段 128 §<br>ne、Firefox、Edge、Safari <b>测镜器</b>                    | ž                                                                                                    |                                               | <u>嬰結案[</u>   | ] 隱私權及安全政策 交通資訊 |

### (3)學術導師

| •                                                | · · · · · · · · · · · · · · · · · · · |                                  |                       |
|--------------------------------------------------|---------------------------------------|----------------------------------|-----------------------|
| 申請人基本資料                                          | ❷ 推薦人                                 | 3 學術導師                           | ⑦ 研究計畫書、申請人簽署表及代表著作資料 |
|                                                  |                                       |                                  | 數學語法使用規則說明            |
| 學術導師                                             |                                       |                                  |                       |
| *姓名                                              |                                       |                                  |                       |
| *單位組別                                            |                                       |                                  |                       |
| *電子信箱                                            |                                       |                                  |                       |
| i先至 [個人履歷管理] 更新基本                                | 资料及著作目錄,前述資訊將與申請資料一同提交。               |                                  |                       |
|                                                  | 暫存                                    | <b>預費 上一步 下一步 取消</b>             |                       |
|                                                  |                                       |                                  |                       |
|                                                  |                                       |                                  |                       |
| _                                                |                                       |                                  |                       |
| 電子信箱   <u>daais@gate.sinica.e</u>                | du.tw                                 |                                  | 整結窗口 隱私權及安全政策 交通資訊    |
| ■ 聯発地址   11529 台北市南港區<br>建議使用 Chrome、Firefox、Edg | 研究院路段 128 號<br>e、Safari 瀏覽器           |                                  |                       |
|                                                  |                                       | © 2021 Academia Sinica Copyright |                       |

# (4) 研究計畫書、申請人簽署表及代表著作資料完成後,選擇 指定送件單位 送出

| 1 申請人基本資料                          | ❷ 推薦人                           | 3 學術導師                                                             | ④ 研究計畫書、申請人當署表及代表著作資料            |
|------------------------------------|---------------------------------|--------------------------------------------------------------------|----------------------------------|
|                                    |                                 |                                                                    | 數學語法使用規則說明                       |
| 研究計畫書、申請人簽署表及代表                    | 著作資料                            | 唐庆,去越河冲,大大肉转期冲用盆头,大调从数据                                            | 2 92 影響語 中止 国                    |
| 中請宗之中請入戶須預立 供為 m<br>理科學組與生命科學組,計畫書 | (含參考文獻)頁數為10頁以內;人文組則不在此限        | · [貝և <sup>、</sup> 乂獻計処 <sup>、</sup> 刀 <i>広</i> 與預効成未守),石迦於简晴<br>。 | d ' // 7730/ 1984年 1987/102 // ' |
| 420, 2011                          |                                 |                                                                    |                                  |
| 间安                                 |                                 |                                                                    |                                  |
|                                    | 請以PDF檔上傳                        |                                                                    | k                                |
| *研究計畫書                             | 選擇檔案 未選擇任何檔案                    |                                                                    |                                  |
| *博士後研究學者申請人簽署表                     | 2 範本下載                          |                                                                    |                                  |
|                                    | 題理描案」未選擇仕何福紫                    |                                                                    |                                  |
| *代志英作一騎志及全文 (至冬3篇)                 | 請將著作一覽表及全文合併為一個PDF檔上傳<br>1 範本下載 |                                                                    |                                  |
| NAME SAUGE (ESSIM)                 | 選擇檔案 未選擇任何檔案                    |                                                                    |                                  |
| 先至 [個人履歷管理] 更新基本資                  | 料及著作目錄·前述資訊將與申請資料一同提交。          |                                                                    |                                  |
|                                    | 暂存                              | <b>預賞</b> 上一步 指定送件單位                                               | 取消                               |
|                                    |                                 |                                                                    |                                  |

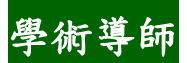

1. 中央研究院學術服務管理系統 <u>https://asms.sinica.edu.tw/</u> 請至畫面右上方點選 登入/註冊

| 🚺 中央研究院學術服           | 務管理系統              |                         |         |     |     | ) 2023/1/5 ( | (四) PM 04 : 4 | Q  | 2 常見問答 | []→<br>登入/註冊 |
|----------------------|--------------------|-------------------------|---------|-----|-----|--------------|---------------|----|--------|--------------|
| 最新公告 ~               | 第一與第二類型計畫 ~        | 第三類型計畫與其他 ~             | 學術研究獎項  | · • | )   | 、才培育 ~       | ,             | 學術 | 际交流合作  | •            |
|                      | Welcome            | to Academia Sir         | ica 學 徘 | 5 計 | 畫資  | 訊絲           | 뵍             |    |        |              |
|                      | $\frown$           |                         |         |     | 1.  |              |               |    |        |              |
|                      | ( <del>.</del> rar | nts ano                 |         | nc  | Nir | $\neg C$     | γ             |    |        |              |
|                      |                    |                         | I U     |     |     | 12           | 1             |    |        |              |
|                      | 統                  | 整 本 院 第 一 類 型 、第 二 類    | 型與其他計   | 畫資訊 |     |              |               |    |        |              |
|                      |                    |                         |         |     |     |              |               |    | 14     |              |
| 最新公告                 |                    |                         | 更多公告    |     |     | <            | 2023年1月       | >  |        |              |
| 2022/12/21 太院112年度第1 | 1楼次「國內學人短期來院訪問研究」  | <b>莎</b> 定 <b>福</b> 禍名單 |         | в   | -   | =            | Ξ             | 四  | Б      | *            |
| 2022/12/21 中州112十度第1 |                    | (年12日0日#至112年1日11日止惑理律) | - 由誌 。  | 1   | 2   | 3            | 4             | 5  | 6      | 7            |
| 2022/12/03 2023年 千天朝 |                    |                         |         | 8   | 9   | 10           | 11            | 12 | 13     | 14           |
| 2022/12/07 112年度第一佛子 |                    | 中2月0日17时止按支中詞           |         | 15  | 16  | 17           | 18            | 19 | 20     | 21           |

2. 本院研究人員擔任本申請案學術導師,請以院內 SSO 帳號密碼登入本系統。

| 最新公告 ~ | 第一與第二類型計畫 ~ | 第三類型計畫與其他 ~ | 學術研究獎項 ~ | 人才培育 ~ | 學術交流合作 ~ |
|--------|-------------|-------------|----------|--------|----------|
|        |             | 院内SSO登入     |          |        |          |
|        |             | 院外人士登入      |          |        |          |
|        |             |             |          |        |          |

### 3. 請選擇「學術導師」身分進入。

| 個人管<br>理 ~ | 申請案基本設<br>定 | 申請案階段設<br>定 | 申請案件管<br>理 ~ | 審查委員資料管<br>理 | 審查設<br>定 ~ | 核定管   執行管<br> |
|------------|-------------|-------------|--------------|--------------|------------|---------------|
|            |             |             |              |              |            |               |
|            |             | 切換身分        | 學術導師 >       |              |            |               |
|            |             |             | 請選擇<br>入口資訊  |              |            |               |
|            |             |             | 院方承辦人 申請人    | 返回           |            |               |
|            |             |             | 推薦人 學術得師     |              |            |               |
|            |             |             | 所中心承辦人       |              |            |               |

### 請提供

研究領域、學歷資料及個人網頁連結並上傳下列檔案:

(1)學術導師指導同意書

(2)學術導師近三年計畫調查表

(3)學術導師近三年進用博士後研究學者一覽表

(4)近3年著作一覽表

(5)個人網頁

| 學術導師                    |                                                      |
|-------------------------|------------------------------------------------------|
| 姓名                      | 陳小如                                                  |
| 單位組別                    | 中國文哲研究所                                              |
| 電子信箱                    | bchao@gate.sinica.edu.tw                             |
| 學術導師                    |                                                      |
| 研究領域                    | /userdata/32/case_attr/106_1_0/學術導師同意書- (申請人王小花).pdf |
| 學歷資料                    | /userdata/32/case_attr/106_1_1/年學術導師近3年計畫調查表-陳小如.pdf |
| 學術導師指導同意書               | <b>檢視已上傳檔案</b>                                       |
| 學術導師近三年計畫調查表            |                                                      |
| 學術導師近三年進用博士後研<br>究學者一覽表 |                                                      |
| 學術導師近三年著作一覽表            |                                                      |
| 個人網頁                    |                                                      |

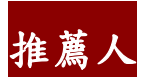

1. 中央研究院學術服務管理系統 <u>https://asms.sinica.edu.tw/</u> 請至畫面右上方點選 登入/註冊

|                     |                       |                         |          |           |            | 教             | 學影片 操作 | 手冊 😭 回首       | ŧ頁 ⊕ Englis             |
|---------------------|-----------------------|-------------------------|----------|-----------|------------|---------------|--------|---------------|-------------------------|
| 🚺 中央研究院學術           | 服務管理系統                |                         |          |           | ) 2023/1/5 | (四) PM 04 : 4 | ۶Q     | 2 常見問答        | [ <del>]</del><br>登入/註冊 |
| 最新公告 ~              | 第一與第二類型計畫 ~           | 第三類型計畫與其他 ~             | 學術研究獎項 ~ |           | 人才培育 ~     | *             | 學      | <b>莿交流合</b> 伯 | <b>•</b> •              |
|                     | Welcome               | to Academia Sir         | nica 學術計 | 畫資        | 訊糸         | 푄             |        |               |                         |
|                     | $\frown$              |                         |          | 1.        |            |               |        |               |                         |
|                     | ( <del>f</del> rar    | nts ano                 | l Euno   | $\neg$ Ir | $\neg c$   | Y             |        |               |                         |
|                     |                       |                         |          |           | L.         | 1             |        |               |                         |
|                     | 統                     | 整本院第一類型、第二类             | 夏型與其他計畫資 | 訊         |            |               |        |               | ,                       |
|                     |                       |                         |          |           |            |               |        |               |                         |
| 最新公告                |                       |                         | 更多公告     |           | <          | 2023年1月       | >      |               |                         |
| 2022/12/21 太院112年度  | ·第1样次「國內學人短期來院訪問研究」   | 核定攝過名單                  | в        | -         | =          | Ξ             | 四      | Б             | ×                       |
| 2022/12/09 2023年「中国 | 中研究院在輕壓者研究成果態,太(111   | ) 年12日9日起至112年1日11日止受理線 | 1        | 2         | 3          | 4             | 5      | 6             | 7                       |
| 2022/12/07 112年度第二  | - 说次「關鍵突破鋪子計書,即日把至112 |                         | 8        | 9         | 10         | 11            | 12     | 13            | 14                      |
|                     |                       |                         |          |           |            |               |        |               |                         |

2. 推薦人如為本院同仁請以 SSO 帳號密碼登入,如非本院同仁,以院外人士登入/註冊帳號。

| 最新公告 ~ | 第一與第二類型計畫 > | 第三類型計畫與其他 > | 學術研究獎項 ~ | 人才培育 ~ | 學術交流合作 ~ |
|--------|-------------|-------------|----------|--------|----------|
|        |             | 院内SSO登入     |          |        |          |
|        |             | 院外人士登入      |          |        |          |
| _      |             |             | _        |        |          |

- 3. 請選擇「推薦人」身分進入。
  - 推薦信請以中文或英文為主要撰寫語言,可採以下任一方式送交:
  - (1) 直接於線上填寫傳送。
  - (2)請推薦人使用本系統直接於線上上傳簽名之推薦信電子檔(.pdf)。
  - (3) 簽名之推薦信電子檔(.pdf)以電子郵件送至本申請案之業務信箱 postdoc@gate.sinica.edu.tw。

| 院內行政服務 (單一簽入) × 🛛 【非常好听】輕音樂 放          | 鬆 - 🗄 🗣 🗙 │ 📀 院內行政服務 (單- | -簽入) × ① 中央研究院學術服務智  | 管理系统 × +                     |                        | ~ - O                                      |
|----------------------------------------|--------------------------|----------------------|------------------------------|------------------------|--------------------------------------------|
| → C                                    | oup                      |                      |                              | L <sup>e</sup>         | 3 🖈 🗊 🗖 兽                                  |
| 中央研究院綱站 🛟 (20+)中央研究院 🕦 中央研究院學術服        | 附 收件匣 (4) - mhchi 🚱 中步   | R研究院學術服 🕕 中央研究院學術服 [ | 🛐 Google 日暦 - 201 🥂 所有商品 😞 M | Messenger 📑 基隆看房子: 順向坡 | S Login.aspx                               |
|                                        |                          |                      |                              | 教學影片 操作手冊 倄 回首頁        | ⊕ English 登出                               |
| 🚺 中央研究院學術服務管理                          | 系統                       | 💄 院方承辦人 mhchie       | en.您好! ① 2023/1/6 (五) AM 0   | 9:25 📿 📸<br>模擬角色 我     | <mark>▲</mark> ?? <b>*2</b> 00<br>要提問 角色切换 |
| 個人管 申請案基本設<br>理 定 定                    | 申請案階段設<br>定              | 申請案件管 審查<br>理 子      | 委員資料管 審查設<br>理 定             | → 核定管<br>→ 理 →         | 執行管 2 理 2                                  |
|                                        |                          |                      |                              |                        |                                            |
|                                        |                          |                      |                              |                        |                                            |
|                                        | 切換身分                     | 學術導師 ~               |                              |                        |                                            |
|                                        |                          | 入口資訊                 |                              |                        |                                            |
|                                        |                          | 院方承辦人 申請人 返回         |                              |                        |                                            |
|                                        |                          | 推薦人                  |                              |                        |                                            |
|                                        |                          | 學術導師<br>所中心承辦人       |                              |                        |                                            |
|                                        |                          | 所中心主管                |                              |                        |                                            |
|                                        |                          | 資料分析管理               |                              |                        |                                            |
| 電子信箱   <u>daais@gate.sinica.edu.tw</u> |                          |                      |                              | 聯絡窗口 隱私權及安全政           | <u> </u>                                   |
| 聯絡地址   11529 台北市南港區研究院路二               | 段 128 號                  |                      |                              |                        |                                            |
| 建議使用 Chrome、Firefox、Edge、Safari 渚      | 覽器                       |                      |                              |                        |                                            |
|                                        |                          |                      |                              |                        |                                            |
|                                        | o 🕰 🔟 💌 🕷                |                      |                              |                        | □ 小 英 上午 09:25                             |

### 推薦信線上填寫

## 推薦信檔案上傳

|                                        |                     | 教學影片 操作                   | 手冊 🎢 回首頁 ⊕ English 登出                          |
|----------------------------------------|---------------------|---------------------------|------------------------------------------------|
| <b>①</b> 中央研究院學術服務管理系統                 | L 推薦人 mhchien · 您好! | ① 2023/1/7 (六) PM 02 : 24 | Q 19 20 10 10 10 10 10 10 10 10 10 10 10 10 10 |
| 個人管理 ~                                 | 受邀案件管理 ~            |                           |                                                |
| ★ 普頁 > 受邀案件管理 > 推薦案件満單 > 博士後研究學者申請案    |                     |                           |                                                |
| 博士後研究學者申請案-112年第2梯次博士後研究學者申請案          |                     |                           |                                                |
|                                        |                     |                           |                                                |
| 上傳推薦信                                  |                     |                           |                                                |
| 上傳檔案 選擇檔案 未選擇任何檔案 上傳                   |                     |                           |                                                |
| 重存                                     | 送出取消                |                           |                                                |
|                                        |                     |                           |                                                |
| 電子信箱   <u>daais@gate.sinica.edu.tw</u> |                     | 聯絡窗口!                     | 靈私權及安全政策 交通資訊                                  |